### Welcome!

- Audio for this event is available via ReadyTalk<sup>®</sup> Internet Streaming.
- No telephone line is required.
- Computer speakers or headphones are necessary to listen to streaming audio.
- Limited dial-in lines are available.
   Please send a chat message if needed.
- This event is being recorded.

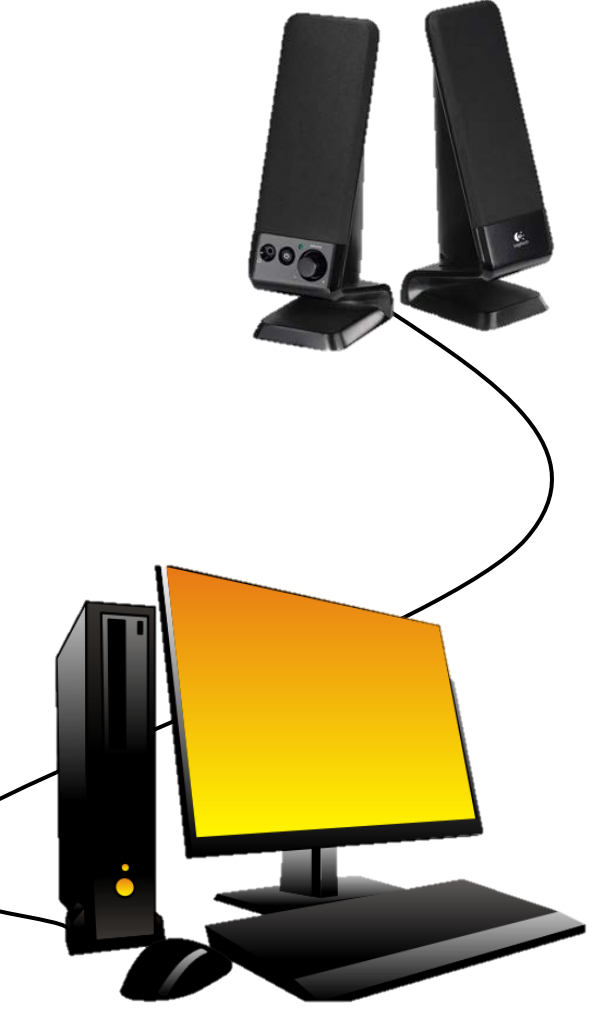

# **Troubleshooting Audio**

Audio from computer speakers breaking up? Audio suddenly stop?

 Click <u>Refresh</u> icon – or-Click F5

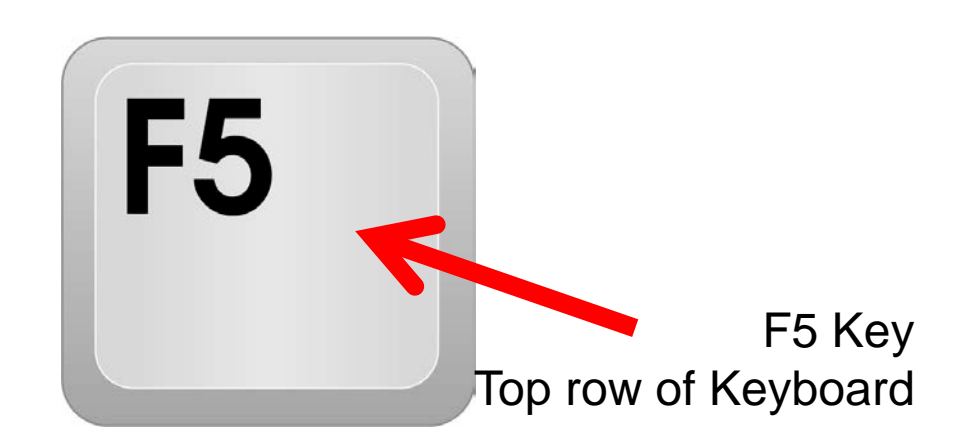

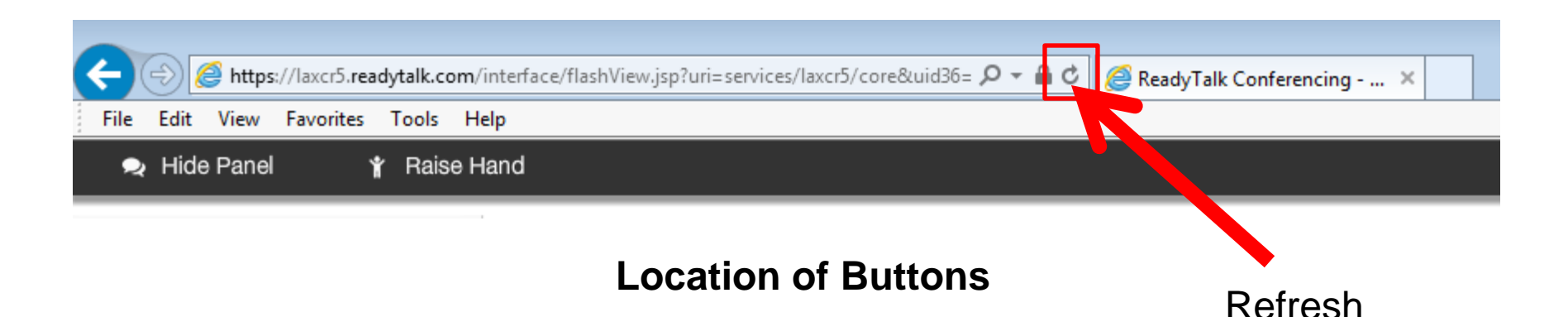

### **Troubleshooting Echo**

- Hear a bad echo on the call?
- Echo is caused by multiple browsers/tabs open to a single event – multiple audio feeds.
- Close all but one browser/tab and the echo will clear up.

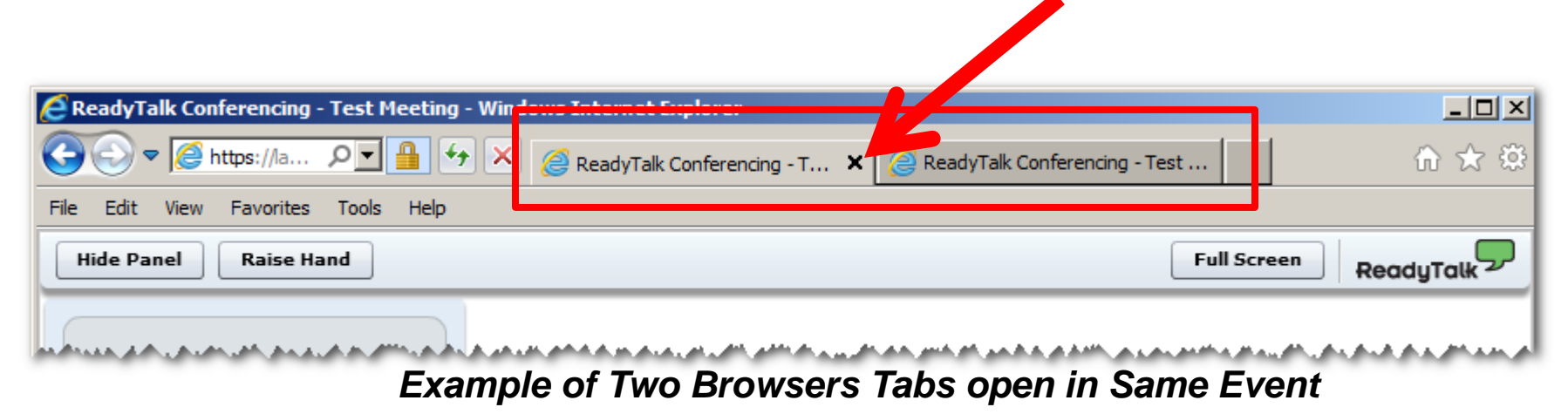

### **Submitting Questions**

Type questions in the "Chat with Presenter" section, located in the bottomleft corner of your screen.

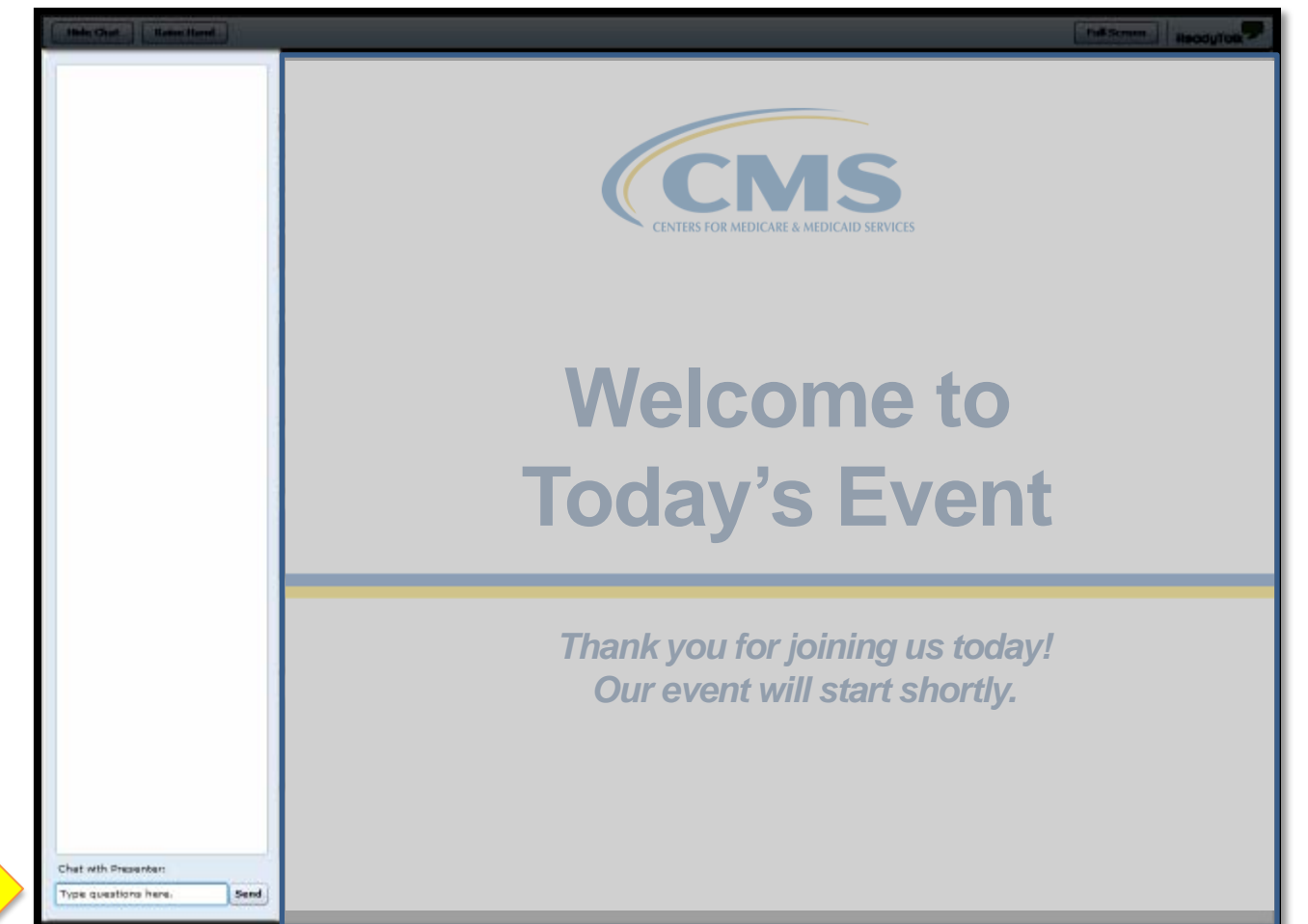

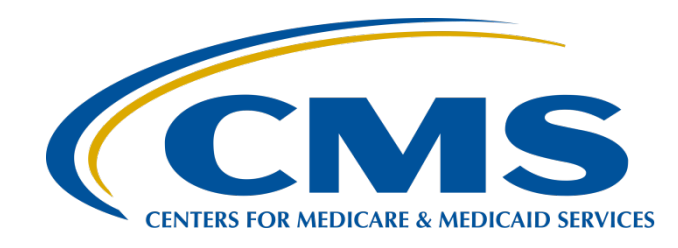

## Preparation Checklist for CY 2016 eCQM Reporting

#### Artrina Sturges, EdD

Team Lead, Inpatient Quality Reporting (IQR) / Electronic Health Record (EHR) Alignment Hospital Inpatient Value, Incentives, and Quality Reporting (VIQR) Outreach and Education Support Contractor (SC)

#### June 9, 2016

#### Purpose

This presentation outlines a preparation checklist to assist eligible hospitals (EHs) and their vendors as they institute activities for the Calendar Year (CY) 2016 electronic Clinical Quality Measure (eCQM) Reporting requirements for the IQR Program and the Medicare EHR Incentive Program.

The checklist outlines reporting requirements, identifies required specifications, and suggests activities to perform and resources to review before the submission of Quality Reporting Document Architecture (QRDA) – I test files.

The Receiving System is now open and ready to receive test files.

## Objectives

At the close of this presentation, participants will be able to:

- Recognize the CY 2016 eCQM Reporting Requirements
- Perform actions outlined in the preparation checklist
- Locate and utilize resources to support mandatory eCQM reporting activities for CY 2016
- Upload QRDA-I test files to the CMS eCQM Receiving System

### **Preparation Checklist**

| C   | Y 2016 Inpatient Quality Reporting (IQR) – Electronic Health Record (EHR) Alignmen<br>Preparation Checklist for eCQM Reporting – QRDA-I File Testing Instructions                                                                                                    | t                     |
|-----|----------------------------------------------------------------------------------------------------|-----------------------|
| Due | Task                                                                                                    | <ul> <li>✓</li> </ul> |
| NOW | Select at least four eCQMs from the available <u>28 eCQMs List</u> .                                                                                                    |                       |
|     | Confirm EHR System is certified to either 2014 or 2015 Office of the National Coordinator for Health<br>Information Technology (ONC) Standards on the Certified Health IT Product List – <u>CHPL Website</u> and<br>review which measures the system is certified to report.                  |                       |
|     | Contact the <u>QualityNet Help Desk</u> and obtain a QualityNet Secure Portal (QSP) account and the EHR Data Upload Role.                                                                                                    |                       |
|     | Confirm QRDA -Category I files are constructed per the 2016 Centers for Medicare & Medicaid Services (CMS) Implementation Guide (IG) and 2016 CMS QRDA IG Appendix and Schematrons, and use the eCQM Specifications for Eligible Hospitals Update June 2015 on the <u>eCQM Library page</u> . |                       |
|     | Download the Pre-Submission Validation Application (PSVA) version 1.1.2 and the User Guide from the<br>Secure File Transfer (SFT) of the <u>QSP</u> to validate the certified electronic health record technology<br>(CEHRT)-generated QRDA – I files for test submission.                    |                       |

Preparation Checklist for CY 2016 eCQM Reporting

### Brief eCQM Overview and Reporting Requirements

# **Electronically-Specified Clinical Quality Measure**

- Clinical Quality Measures (CQMs) are able to be reported from an EHR due to the development of e-specifications for each CQM.
- E-specifications include data elements, logic, and definitions for that measure in a Health Level Seven (HL7) standard known as the Health Quality Measures Format (HQMF).
- HQMF represents a CQM as an electronic Extensible Markup Language (XML) document that can be captured or stored in the EHR so that the data can be sent or shared electronically.

www.CMS.gov

### CY 2016 eCQMs for IQR and Medicare EHR Incentive Program Reporting (1 of 4)

| <b>ED-1</b>                                                                                          | <b>ED-2</b>                                                      |
|----------------------------------------------------------------------------------------------------|------------------------------------------------------------------|
| CMS55v4                                                                                              | CMS111v4                                                         |
| Median Time from ED Arrival to ED Departure                                                          | Admit Decision Time to ED Departure Time for                     |
| for Admitted ED Patients                                                                             | Admitted Patients                                                |
| <b>ED-3*</b><br>CMS32v5<br>Median Time from ED Arrival to ED Departure for<br>Discharged ED Patients | <b>STK-2</b><br>CMS104v4<br>Discharged on Antithrombotic Therapy |
| <b>STK-3</b>                                                                                         | <b>STK-4</b>                                                     |
| CMS71v5                                                                                              | CMS91v5                                                          |
| Anticoagulation Therapy for Atrial Fibrillation/Flutter                                              | Thrombolytic Therapy                                             |
| <b>STK-5</b>                                                                                         | <b>STK-6</b>                                                     |
| CMS72v4                                                                                              | CMS105v4                                                         |
| Antithrombotic Therapy by the End of Hospital Day Two                                                | Discharged on Statin Medication                                  |

\*ED-3 is an outpatient measure and not applicable for IQR

### CY 2016 eCQMs for IQR and Medicare EHR Incentive Program Reporting (2 of 4)

STK-8 CMS107v4 Stroke Education **STK-10** CMS102v4 Assessed for Rehabilitation

AMI-2 CMS100v4 Aspirin Prescribed at Discharge for AMI

AMI-7a CMS60v4 Fibrinolytic Therapy Received Within 30 Minutes of Hospital Arrival

**AMI-10** 

CMS30v5

Statin Prescribed at Discharge

AMI-8a CMS53v4 Primary PCI Received Within 90 Minutes of Hospital Arrival

#### VTE-1

CMS108v4 Venous Thromboembolism Prophylaxis VTE-2

CMS190v4 Intensive Care Unit Venous Thromboembolism Prophylaxis

6/9/2016

### CY 2016 eCQMs for IQR and Medicare EHR Incentive Program Reporting (3 of 4)

#### VTE-3

CMS73v4 Venous Thromboembolism Patients with Anticoagulation Overlap Therapy

> VTE-5 CMS110v4 Venous Thromboembolism Discharge Instructions

> > **PC-01** CMS113v4 *Elective Delivery*

#### CAC-3

CMS26v3 Home Management Plan of Care Document Given to Patient/Caregiver

#### VTE-4

CMS109v4 Venous Thromboembolism Patients Receiving Unfractionated Heparin with Dosages/Platelet Count Monitoring by Protocol (or Nomogram)

#### VTE-6

CMS114v4 Incidence of Potentially Preventable Venous Thromboembolism

**PC-05** CMS9v4 Exclusive Breast Milk Feeding

#### **SCIP-INF-1**

CMS171v5 Prophylactic Antibiotic Received Within One Hour Prior to Surgical Incision

### CY 2016 eCQMs for IQR and Medicare EHR Incentive Program Reporting (4 of 4)

#### SCIP-INF-2

CMS172v5 Prophylactic Antibiotic Selection for Surgical Patients

#### **SCIP-INF-9**

CMS178v5 Urinary Catheter Removed on Postoperative Day 1 or Postoperative Day 2 with Day of Surgery Being Day Zero

#### EHDI\_1a

CMS31v4 Hearing Screening Prior to Hospital Discharge

#### HTN

CMS185v4 Healthy Term Newborn

#### PN-6

CMS188v5 Initial Antibiotic Selection for Community-Acquired Pneumonia in Immunocompetent Patients

# eCQM Reporting Requirements

For CY 2016 IQR Program reporting, a hospital will be required to:

- Report a minimum of four of the 28 available eCQMs
- Report for at least one quarter (three or four) of CY 2016
- Submit between October 2016 and February 2017
  - All data must by submitted February 28, 2017 by 11:59 PM PT

#### Important Notes:

- CY 2016 reporting will apply to FY 2018 payment determinations for IPPS hospitals
- National Quality Strategy Domain distribution will not be required
- Critical Access Hospitals (CAHs) are **encouraged**, **but** not required, to participate in IQR reporting activities
- The Intent to Submit Screen does not need to be completed
- IQR eCQM requirement fulfillment also satisfies the eCQM reporting option requirement for the Medicare EHR Incentive Program

# Defining Successful eCQM Submission for CY 2016

To successfully submit the four or more required eCQMs, report them as any combination of:

- Accepted QRDA I files with patients meeting the Initial Patient Population (IPP) of the applicable measures
- Zero denominator declarations
- Case threshold exemptions

#### Remember:

- CY 2016 data should be from either quarter three or four
- Submission Deadline is February 28, 2017
- Submission of eCQMs does **not** meet the complete program requirements for the *Hospital IQR Program.* Hospitals are still responsible for data submission for all required chart-abstracted, web-based, structural, and claims-based measures. For questions regarding the IQR Program, please, contact the IQR Support Contractor at 844.472.4477, 866.800.8765, or <a href="https://cms-ip.custhelp.com">https://cms-ip.custhelp.com</a>.
- For questions regarding the complete program requirements for the *EHR Incentive Program*, please contact the EHR Information Center at 888.734.6433.

## **QRDA – I File Format Expectations**

#### CMS is expecting:

- One file, per patient, per quarter
- That the file will include all the episodes of care and the measures associated with the patient file
- Maximum individual file size of 5 MB
- Maximum submission of 15,000 files
- Files uploaded by Zip file (.zip)

## Zero Denominator Declaration Clarification

#### For the EHR Incentive and Hospital IQR Programs:

- A Zero Denominator can be used when <u>both</u>:
  - A hospital's EHR system is certified for an eCQM
  - A hospital does not have patients that meet the denominator criteria of that CQM
- A Zero Denominator submission counts as successful for that eCQM for both the Medicare EHR Incentive Program (Meaningful Use [MU]) and the Hospital IQR program
- Zero Denominator Declarations are entered on the Denominator Declaration screen within the *QualityNet Secure Portal (QSP)*

## Case Threshold Exemption Clarification

- For the EHR Incentive and Hospital IQR Programs:
  - The Case Threshold Exemption can be used when <u>both</u>:
    - A hospital's EHR system is certified to report data
    - Five or fewer discharges have occurred during the relevant EHR reporting quarter
  - An eCQM counts toward meeting the program requirement, if the EH or CAH qualifies for an exemption for that eCQM
  - Hospitals do NOT have to utilize the Case Threshold Exemption; they can submit applicable QRDA - I files, if they choose
  - Case Threshold Exemptions are entered on the Denominator Declaration screen within the *QSP*

# Submission Methods for the Medicare EHR Incentive Program

**Option 1:** Electronic data submission of at least four eCQMs through the *QSP* as QRDA-I Files

- Satisfies the CQM Medicare EHR Incentive Program (MU) requirement
- Aligns with IQR Program requirements
- **Option 2:** Aggregate reporting of 16 eCQMs for a full year through the CMS Registration and Attestation System
  - Is available for facilities that do not participate in the Hospital IQR Program
  - Satisfies the CQM requirement of the Medicare EHR Incentive Program (MU)
  - Will not meet Hospital IQR Program requirements

## Denominator Declaration Data Entry Screen

| eCQM       | Domain                                   | Zero<br>Denominator | Case Threshold<br>Exemption *** |
|------------|------------------------------------------|---------------------|---------------------------------|
| AMI-2      | Clinical Process/Effectiveness           |                     |                                 |
| AMI-7a     | Clinical Process/Effectiveness           |                     |                                 |
| AMI-8a     | Clinical Process/Effectiveness           |                     |                                 |
| AMI-10     | Clinical Process/Effectiveness           |                     |                                 |
| CAC-3      | Patient and Family Engagement            |                     |                                 |
| ED-1       | Patient and Family Engagement            |                     |                                 |
| ED-2       | Patient and Family Engagement            |                     |                                 |
| ED-3*      | Care Coordination                        |                     |                                 |
| EHDI-1a    | Clinical Process/Effectiveness           |                     |                                 |
| HTN        | Patient Safety                           |                     |                                 |
| PC-01      | Clinical Process/Effectiveness           |                     |                                 |
| PC-05      | Clinical Process/Effectiveness           |                     |                                 |
| PN-6       | Efficient Use of Healthcare<br>Resources |                     |                                 |
| SCIP-INF-1 | Patient Safety                           |                     |                                 |
| SCIP-INF-2 | Efficient Use of Healthcare<br>Resources |                     |                                 |

| eCQM       | Domain                           | Zero<br>Denominator | Case Threshold<br>Exemption *** |  |
|------------|----------------------------------|---------------------|---------------------------------|--|
| SCIP-INF-9 | Patient Safety                   |                     |                                 |  |
| STK-2      | Clinical Process/Effectiveness   |                     |                                 |  |
| STK-3      | Clinical Process/Effectiveness   |                     |                                 |  |
| STK-4      | Clinical Process/Effectiveness   |                     |                                 |  |
| STK-5      | Clinical Process/Effectiveness   |                     |                                 |  |
| STK-6      | Clinical Process/Effectiveness   |                     |                                 |  |
| STK-8      | Patient and Family<br>Engagement |                     |                                 |  |
| 5TK-10     | Care Coordination                |                     |                                 |  |
| VTE-1      | Patient Safety                   |                     |                                 |  |
| VTE-2      | Patient Safety                   |                     |                                 |  |
| VTE-3      | Clinical Process/Effectiveness   |                     |                                 |  |
| VTE-4      | Clinical Process/Effectiveness   |                     |                                 |  |
| VTE-5      | Patient and Family<br>Engagement |                     |                                 |  |
| VTE-6      | Patient Safety                   |                     |                                 |  |

# Submission Methods for the Medicare EHR Incentive Program

**NOTE:** All other EHR Incentive Program requirements, including core and menu set measures, will need to be reported through attestation for complete program fulfillment.

Refer to the 2016 Program Requirements page of the CMS website at <u>https://www.cms.gov/Regulations-and-Guidance/Legislation/EHRIncentivePrograms/2016ProgramRequirements.html</u> for a complete program requirement listing.

Hospitals, who are also eligible to participate in the Medicaid EHR Incentive Program will need to refer to their State Program requirements.

Preparation Checklist for CY 2016 eCQM Reporting

#### Preparation

### IQR and EHR Incentive Program-Related eCQM Presentations

- September 2, 2015: *eCQM:* FY 2016 IPPS/LTCH Final Rule
- **December 17, 2015:** 2016 CMS QRDA Implementation Guide Changes for Eligible Hospitals/Critical Access Hospitals
- January 20, 2016: Pre-Submission Validation Application Overview for eCQM Data Submission in 2016
- **February 16, 2016**: eCQM CY 2016: Aligning Hospital IQR and EHR Incentive Programs through eCQMs
- March 10, 2016: PSVA Demonstration and eCQM Q&A Session
- April 14, 2016: QRDA-I File Creation for CY 2016 eCQM Reporting

**NOTE:** All Archived and Future Presentation notifications are posted on the Quality Reporting Center – Inpatient Tab>Other Programs>eCQM <a href="http://www.qualityreportingcenter.com/">http://www.qualityreportingcenter.com/</a>

## **Quality Reporting Center**

#### www.qualityreportingcenter.com

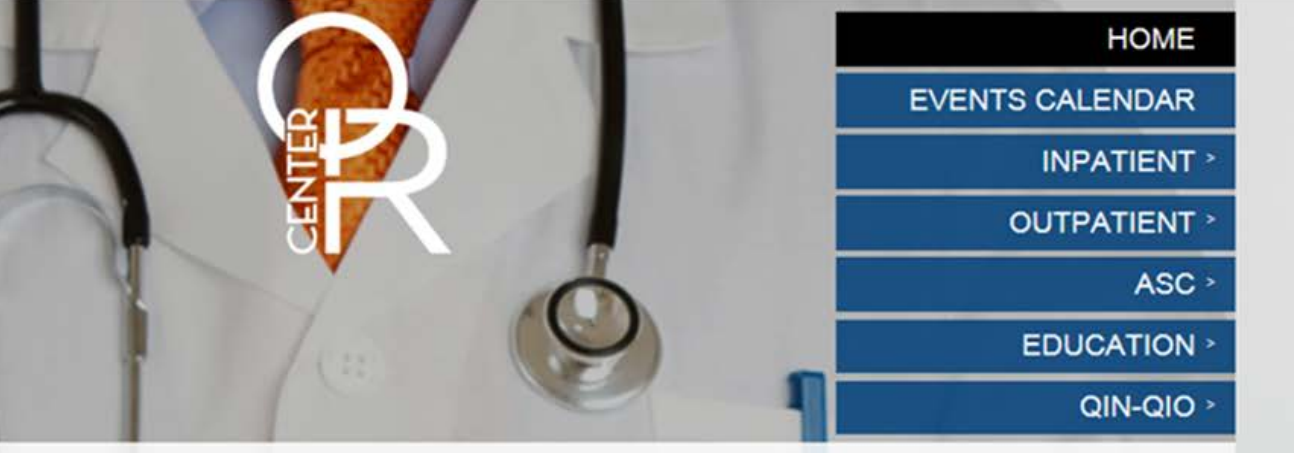

Welcome to the Hospital Inpatient and Outpatient Quality Reporting Outreach and Education Support Programs. Here you will find resources to assist hospitals, inpatient psychiatric facilities, PPS-exempt cancer hospitals, and ambulatory surgical centers with quality data reporting. Through these sites, you can access:

- Reference and training materials
- Educational presentations
- · Timelines and calendars
- · Data collection tools
- Contact information
- Helpful links to resources
- Question and answer tools

The national Support Contractor for the Hospital Inpatient Value, Incentives, and Quality Reporting (VIQR), Outpatient Quality Reporting (OQR) Outreach and Education Support Programs, is dedicated to improving quality care delivery and health outcomes by collaborating with healthcare providers.

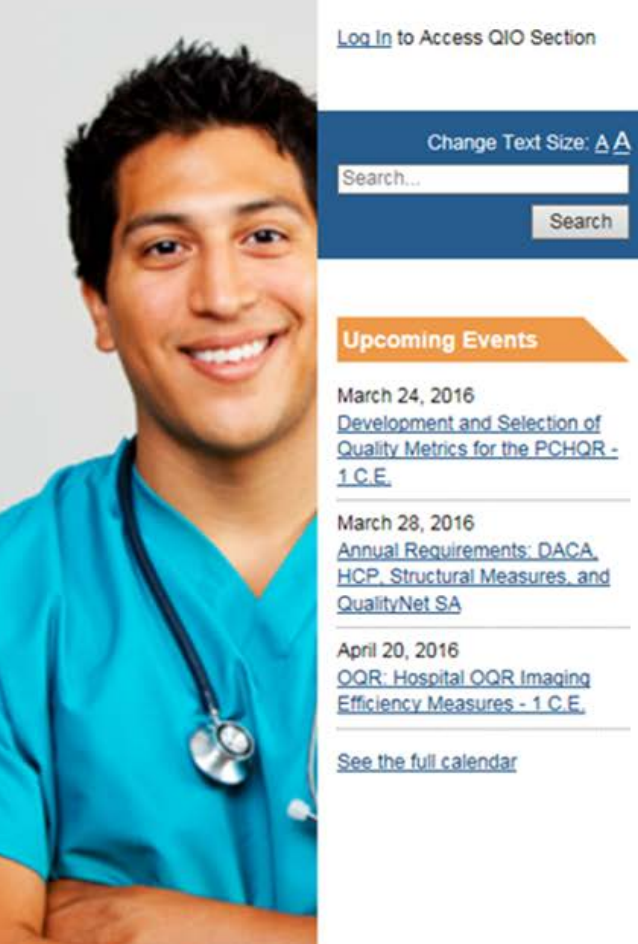

6/9/2016

### eCQI Resource Center

#### https://ecqi.healthit.gov/

| one-stop shop for the most current resource.                                                                                                    | to support electronic clinical quality improvement.                                                   |                                                                                                    | About | FAQ Glossary | Co |
|----------------------------------------------------------------------------------------------------|----------------------------------------------------------------------------------------------------|----------------------------------------------------------------------------------------------------|-------|--------------|----|
| Spaces                                                                                                    |                                                                                                    |                                                                                                    |       | Q .          | •  |
| About                                                                                                    |                                                                                                    |                                                                                                    |       |              |    |
| About the eCQI Res                                                                                                    | ource Center                                                                                          |                                                                                                    |       |              |    |
| The Centers for Medicare & Medicaid Serv<br>improve the health of our nation by transf                                                                                                    | ices (CMS) and the Office of the National Coordina<br>orming care from a volume-based, provider-cente | tor for Health IT (ONC) are working to<br>red system to a patient-centered,<br>ders from across the eCOL community. |       |              |    |
| earning nearth system. The eCQI Resource<br>and provide a centralized location for new<br>neasures (eCQMs).                                                                                                    | s, information, tools and standards related to eCC                                                    | and electronic clinical quality                                                                                     |       |              |    |
| learning nealth system. The ECQI Resource<br>and provide a centralized location for new<br>measures (eCQMs).<br>For more information about the eCQI Reso                                                             | s, information, tools and standards related to eCC                                                    | and electronic clinical quality                                                                                     |       |              |    |
| learning health system. The eCQI Resource<br>and provide a centralized location for new<br>measures (eCQMs).<br>For more information about the eCQI Reso                                                             | s, information, tools and standards related to eCC                                                    | i) and electronic clinical quality                                                                                  |       |              |    |
| learning health system. The eCQI Resource<br>and provide a centralized location for new<br>measures (eCQMs).<br>For more information about the eCQI Reso                                                             | s, information, tools and standards related to eCC                                                    | i) and electronic clinical quality                                                                                  |       |              |    |
| learning health system. The eCQI Resource<br>and provide a centralized location for new<br>measures (eCQMs).<br>For more information about the eCQI Reso                                                             | surce Center, please view frequently asked question                                                   | and electronic clinical quality                                                                                     |       |              |    |
| learning health system. The eCQI Resource<br>and provide a centralized location for new<br>measures (eCQMs).<br>For more information about the eCQI Reso                                                             | s, information, tools and standards related to eCC                                                    | and electronic clinical quality                                                                                     |       |              |    |
| learning health system. The eCQI Resource<br>and provide a centralized location for new<br>measures (eCQMs).<br>For more information about the eCQI Reso<br>Interest Areas                                           | s, information, tools and standards related to eCC                                                    | and electronic clinical quality                                                                                     |       |              |    |
| Interest Areas eCQM eCQM                                                                                                    | ODM                                                                                                   | eCOM Tools                                                                                                    | eCQI  | Standards    |    |
| earning nearth system. The eCQI Resource<br>and provide a centralized location for new<br>measures (eCQMs).<br>For more information about the eCQI Reso<br>Interest Areas<br>Electronic Clinical Quality<br>Measures | QDM<br>The Quality Data Model Standard                                                                | ecqM Tools<br>and uthoring, Testing and                                                                             | eCQI  | I Standards  |    |

- Resources for use at various stages of electronic clinical quality improvement (eCQI)
- Information about standards and tools to support eCQI
- Links to external resources related to eCQMs and data reporting:
  - ONC JIRA issue trackers
  - Measure Authoring Tool (MAT)
  - Value Set Authority Center (VSAC)
  - National Quality Strategy resources

## Obtain EHR Data Upload Role for eCQM Data Submissions

- Hospitals may submit their own QRDA-I files by:
  - Registering for a QualityNet account (new users only)
  - Requesting the EHR Data Upload Role from the QualityNet Help Desk
- Certified EHR vendors who have been authorized by a hospital to submit data must:
  - Register for a *QualityNet* account
  - Request the EHR Data Upload role
- Hospitals must authorize a vendor to submit on their behalf by:
  - Logging in to the QSP
  - Authorizing by measure set, data transmission start/end date, or discharge quarter start/end date

**Note:** For assistance, please contact the *QualityNet* Help Desk at <u>qnetsupport@hcqis.org</u> or by calling 1.866.288.8912.

# Confirm Using Certified EHR Technology (CEHRT)

- CMS does not provide a list of approved vendors.
- Hospitals must ensure that their EHR technology is certified to the 2014 or 2015 Office of the National Coordinator (ONC) Health Information Technology (HIT) Standards for electronic reporting of CQMs.
- Visit the Certified Health IT Product List (CHPL) website located at: <u>http://oncchpl.force.com/ehrcert</u>.

# CY 2016 eCQM Reporting Specifications

EHs and CAHs seeking to report eCQMs must use:

- The June 2015 Update for eReporting for the 2016 Reporting Year version of the electronic specifications for the CQMs
- The 2016 Centers for Medicare & Medicaid Services (CMS) Quality Reporting Data Architecture (QRDA) Implementation Guide for Eligible Professionals and Hospital Quality Reporting and Appendix, published in February 2016
- **NOTE:** Participation in the Hospital IQR Program is **voluntary for CAHS**. CAHS are encouraged but are not required to submit eCQMs for the IQR Program.

eCQM Reporting Standards Documentation and QRDA file specifications are on the eCQM Library page at: <u>https://www.cms.gov/regulations-and-guidance/legislation/ehrincentiveprograms/ecqm\_library.html</u>

## eCQM Library

#### https://www.cms.gov/regulations-and-

#### guidance/legislation/ehrincentiveprograms/ecqm\_library.html

|                              | •                     |                                                                               |                                                        | Home   Abo                                               | ut CMS   Newsroom                                                                                                    | FAQs   Archive   🔒 Sha                                                                        | are 🕐 Help ᇦ Pr                     |
|------------------------------|-----------------------|-------------------------------------------------------------------------------|--------------------------------------------------------|----------------------------------------------------------|----------------------------------------------------------------------------------------------------|-----------------------------------------------------------------------------------------------|-------------------------------------|
| CM                           | <b>S</b> .gov         | V                                                                             |                                                        | Learn about <u>yo</u>                                    | ur healthcare options                                                                                                    |                                                                                               | Searc                               |
| enters for                   | Medicare & M          | edicaid Services                                                              |                                                        |                                                          |                                                                                                    |                                                                                               |                                     |
| Medicare                     | Medicaid/CHIP         | Medicare-Medicaid<br>Coordination                                             | Private<br>Insurance                                   | Innovation<br>Center                                     | Regulations &<br>Guidance                                                                                                    | Research, Statistics,<br>Data & Systems                                                       | Outreach &<br>Education             |
| Home > Regul                 | ations and Guidance > | EHR Incentive Programs > eC                                                   | QM Library                                             |                                                          |                                                                                                    |                                                                                               |                                     |
| HR Incenti                   | ive Programs          | eCQM Library                                                                  |                                                        |                                                          |                                                                                                    |                                                                                               |                                     |
| 015 Program R                | Requirements          | <u></u>                                                                       |                                                        |                                                          |                                                                                                    |                                                                                               |                                     |
| 016 Program R                | Requirements          | Announcement                                                                  |                                                        |                                                          |                                                                                                    |                                                                                               |                                     |
| 017 Program R                | Requirements          | CMS & ONC Release Re                                                          | equest for Infor                                       | mation: Certific                                         | ation Frequency and                                                                                                    | Requirements for the Rep                                                                      | orting of                           |
| ducational Re                | sources               | Quality measures under                                                        | r Civis Frogram                                        | 15                                                       |                                                                                                    |                                                                                               |                                     |
| Payment Adjust<br>nformation | tments & Hardship     | The Centers for Medicare<br>(ONC), published the Re-<br>Measures under CMS Pr | e and Medicaid<br>quest for Inform<br>ograms. It can b | Services (CMS), i<br>ation: Certification<br>ation the F | n conjunction with the<br>n Frequency and Requences and Requences and Requences and Register. The Register and Register and | Office of the National Coord<br>irements for the Reporting of<br>REL displayed in the Federal | dinator<br>of Quality<br>L Register |
| Registration & /             | Attestation           | on December 30, 2015, a                                                       | and will publish o                                     | on December 31,                                          | 2015.                                                                                                    | a raisplayed in the redeta                                                                    | ritegister                          |
| ata and Progra               | am Reports            | As outlined in the RFI, CI                                                    | VIS and ONC se                                         | ek public comme                                          | nt on several items rela                                                                                                    | ated to the certification of he                                                               | ealth                               |
| Participating In             | EHR?                  | information technology (I                                                     | T), including Ele                                      | ctronic health red                                       | ord (EHR) products us                                                                                                    | ed for reporting to the:                                                                      |                                     |
| Aedicare and M               | ledicaid EHR          | EHR Incentive Pro                                                             | grams; and                                             |                                                          |                                                                                                    |                                                                                               |                                     |
| ncentive Progra              | am Basics             | Certain CMS quali                                                             | ty reporting prog                                      | grams such as, b                                         | ut not limited to, the Ho                                                                                                    | spital Inpatient Quality Rep                                                                  | orting (IQR)                        |
| Clinical Quality             | Measures Basics       | Program and the Phys                                                          | sician Quality R                                       | eporting System                                          | (PQRS).                                                                                                    |                                                                                               |                                     |
| CQM Library                  |                       | CMS and ONC request fe                                                        | edback on how                                          | often to require                                         | recertification, the num                                                                                                    | ber of CQMs a certified Hea                                                                   | alth IT                             |
| 013 Clinical Qu              | uality Measures       | Module should be require<br>inform CMS and ONC of                             | ed to certify to an<br>elements that m                 | nd ways to impro<br>ay need to be co                     | ve testing of certified H<br>nsidered for future rule                                                                                                    | ealth IT Module(s). The fee<br>is relating to the reporting o                                 | edback will<br>f quality            |
| 014 Clinical Qu              | uality Measures       | measures under CMS pro                                                        | ograms. This re                                        | quest for informa                                        | tion is part of the effort                                                                                                    | of CMS to streamline/reduc                                                                    | ce Eligible                         |
| 015 CQM Repo                 | orting Options        | Professional (EP), eligible<br>requirements.                                  | e hospital, critica                                    | al access hospital                                       | (CAH), and health IT                                                                                                    | developer burden around go                                                                    | overnment                           |
| Certified FHR T              | echnology             |                                                                               |                                                        |                                                          |                                                                                                    |                                                                                               |                                     |

# The eCQM Library contains:

- eCQM specifications for Eligible Providers (EPs) and EHs
- CMS QRDA Implementation Guides
- Additional resources, such as a Guide to Reading eCQMs

## Use the PSVA to Test QRDA File Structure

The Pre-submission Validation Application (PSVA):

- Is a downloadable tool that operates on a user's system
- Allows submitters to catch and correct QRDA formatting errors prior to data submission to CMS
- Provides validation feedback within the submitter's system
- Is now available as version 1.1.2
- Is recommended, not required

### Accessing the PSVA Tool

- To access the PSVA Tool:
  - Download it from the Secure File Transfer in the QSP
  - Install it on your system
- **NOTE:** To submit files, you or your vendor will require a QSP User Account with an EHR Data Upload role
- NOTE: For assistance with the PSVA tool, user accounts, or roles, please contact the *QualityNet* Help Desk at <u>qnetsupport@hcqis.org</u> or 866.288.8912, 7 a.m.–7 p.m. Central Time, Monday through Friday

# Preparation Checklist: Test File Submission to PSVA

- Checklist outlines steps for downloading the PSVA tool and submitting Test QRDA-I files to the CMS Receiving System
- Users who prefer visuals for this process, please obtain archived presentation materials on PSVA from January 20 and March 10, 2016, available on the *Quality Reporting Center* <u>http://www.qualityreportingcenter.com/</u>
- **NOTE**: Test files will not be reviewed by CMS or utilized to determine if program requirements have been met.

# Hospital eCQM Receiving System: Submitting Test Files

Submission of test files to the QSP allows users to:

- Test QRDA Category I file submissions and validate against 2016 CMS QRDA constraints
- Validate file structure against the CMS receiving system
- Identify errors, allowing for corrections prior to production data file submission

#### NOTE:

- Receiving system functionality to accept test files is available now
- Test file submissions **do not count** toward program requirements
- In December 2015, CMS hosted a webinar entitled 2016 CMS Implementation Guide Changes for Eligible Hospitals/Critical Access Hospitals. The presentation provided an overview of the QRDA I standard updates and changes necessary for successful reporting in CY 2016. A recording of this webinar can be found at <u>http://www.qualityreportingcenter.com/inpatient/ecqm-archived-events/</u>.

## Submitting a Test QRDA File (1 of 6)

1. Log into **QSP** 

#### 2. Select [Secure File Transfer]

| ← →         | 🔮 https://cportal.qualitynet.org/QualityN<br>e - Dimensions RM 🗿 Log In 🗿 BMC R | letPorts 🔎 🗕 🖒 【<br>Remedy Mid Tier 8.1 4 | QIOnet, Home | ige cportal.qualitynet. | org ×                   |                 | <b>↑ ★</b> ☆                          |
|-------------|---------------------------------------------------------------------------------|-------------------------------------------|--------------|-------------------------|-------------------------|-----------------|---------------------------------------|
| Alerts (0)  | Notifications (253)                                                             |                                           |              |                         | Secure File Transfer Us | er Profix 📑 Log | Out Elizabeth Driskell<br>IFMC - SDPS |
| CMS<br>.gov | QualityNet                                                                      |                                           |              |                         |                         | $\mathcal{I}$   | Search                                |
| Home -      | Quality Programs -                                                              | My Data -                                 | My Scores -  | My Reports -            | My Tools -              | Help 🗸          |                                       |
| Home        |                                                                                 |                                           |              |                         |                         |                 |                                       |

Welcome

QualityNet Secure Portal Provided by Center for Clinical Standards and Quality (CCSQ), Centers for Medicare and Medicaid Systems, Providers, vendors supporting providers, support contractors, and other participating in CCSQ Quality Reporting Programs can access data exchange and submission tools, measures tools, scoring support tools, and reporting services in this portal.

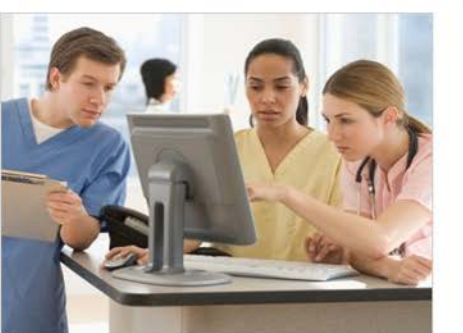

| Qu | ualityNet News                                                                                                    |
|----|----------------------------------------------------------------------------------------------------|
| Mo | vre News                                                                                                    |
| Ar | nouncements from QualityNet Team                                                                                                    |
| Mc | re Announcements                                                                                                    |
|    |                                                                                                    |
| Qu | alityNet Events                                                                                                    |
| Qı | Jailty/Net Events<br>The Quality/Net Event Center provides a schedule of<br>upcoming (live) training sessions, as well as training<br>hosted by QIOs for healthcare providers in their<br>respective states. Also listed are details, including<br>date, time, duration of the event, and |

## Submitting a Test QRDA File (2 of 6)

3. Once the new page opens, [Select Data Upload]

| <ul> <li>AR_ZIP</li> <li>AutoRoute</li> <li>DataUpload</li> <li>proddata</li> <li>testdata</li> <li>PSVA_DOWNLOAD</li> </ul> | ■ Organize マ |
|----------------------------------------------------------------------------------------------------|--------------|
| AR_ZIP AutoRoute DataUpload proddata PSVA_DOWNLOAD MAILBOX                                                                   | ■ Organize マ |
| AutoRoute  DataUpload  proddata  testdata  PSVA_DOWNLOAD  MAILBOX                                                            | restdata     |
| DataUpload     proddata     testdata     PSVA_DOWNLOAD     MAILBOX                                                           | restdata     |
| proddata     testdata     PSVA_DOWNLOAD     MAILBOX                                                                          | restdata     |
| PSVA_DOWNLOAD     MAILBOX                                                                                                    | estdata      |
| MAILBOX                                                                                                    |              |
| MAILBOX                                                                                                    |              |
|                                                                                                    |              |
| Compose Mail                                                                                                    |              |
| Sent                                                                                                    |              |
| Drafts                                                                                                    |              |
|                                                                                                    |              |
| Inbox                                                                                                    |              |
| Inbox<br>Manage Folders                                                                                                    |              |
| Compose Mail Sent Drafts                                                                                                    |              |
|                                                                                                    |              |
| Inbox                                                                                                    |              |
| Drafts                                                                                                    |              |
| Inbox                                                                                                    |              |
| Inbox<br>Manage Folders                                                                                                    |              |
| Drafts                                                                                                    |              |

## Submitting a Test QRDA File (3 of 6)

Select [test data/ehrqrda]
 Select [Upload]

| 🚽 🔿 🤡 https://dataexchan   | nge <b>qualitynet</b> i jsessioni 🖇 | D + 📾 C 🝳 QIOnet, H      | ome        | eportal.qualitynet.org | 🥥 Web Access Plus 🛛 🛛 👋 | h *                              |
|----------------------------|-------------------------------------|--------------------------|------------|------------------------|-------------------------|----------------------------------|
| 🖇 🤤 Home - Dimensions RM 🧯 | 🖹 Log In 🧿 🚺 Remedy N               | 1id Tier 8.1 🧃 PRS Logir | G Google   |                        | 1999 - V.               |                                  |
|                            |                                     |                          |            |                        | Welcome, EDRISKELL0     | 1 Help Keyboard Shortcuts Prefer |
| MS OF THE NEW              |                                     |                          |            |                        |                         |                                  |
| gov QualityNet             |                                     |                          |            |                        |                         |                                  |
| SecureTransport            | Sector repeport                     |                          |            |                        |                         |                                  |
| 1 remote                   | Remote older                        |                          |            |                        |                         |                                  |
| Ar_ZIP     AutoRoute       | Upload Upload                       | ownload 🗍 🗍 Organize v   | e          |                        |                         | 🛞 Sort 🛩 🛄 View                  |
| ▼ DataUpload               |                                     |                          |            |                        |                         |                                  |
| ehrorda                    |                                     |                          |            |                        |                         |                                  |
| hcahps                     | AR_ZIP                              | AutoRoute                | DataUpload | PSVA_DOWNLOAD          |                         |                                  |
| iqrclinical                |                                     |                          |            |                        |                         |                                  |
| oqrclinical                |                                     |                          |            |                        |                         |                                  |
| 🔻 🔜 testdata               |                                     |                          |            |                        |                         |                                  |
| ehrqrda                    |                                     |                          |            |                        |                         |                                  |
|                            |                                     |                          |            |                        |                         |                                  |
|                            |                                     |                          |            |                        |                         |                                  |
|                            |                                     |                          |            |                        |                         |                                  |
| MAILBOX                    |                                     |                          |            |                        |                         |                                  |
| Compose Mail               |                                     |                          |            |                        |                         |                                  |
| Sent                       | •                                   |                          |            |                        |                         |                                  |
|                            |                                     |                          |            |                        |                         |                                  |

## Submitting a Test QRDA File (4 of 6)

#### 6. Select the **QRDA** Zip file(s)

| 🥔 Choose File to Upload                                                     |                                           |                    |             |          |  |  |  |  |
|-----------------------------------------------------------------------------|-------------------------------------------|--------------------|-------------|----------|--|--|--|--|
| 🐨 🌍 🛛 🕌 🕨 Network 🕨 Edmdqnfp01 🕨 data 🕨 USERS 🕨 km1997 🕨 Original Desktop 🕨 |                                           |                    |             |          |  |  |  |  |
| Organize 🔻 New folder                                                       |                                           |                    |             |          |  |  |  |  |
| 🔆 Favorites                                                                 | Name                                      | Date modified      | Туре        | Size     |  |  |  |  |
| 🧮 Desktop                                                                   | 🌗 PSVA TOOLS                              | 1/20/2016 12:46 PM | File folder |          |  |  |  |  |
| 🗼 Downloads                                                                 | ]] PSVA_IE11                              | 1/20/2016 12:47 PM | File folder |          |  |  |  |  |
| 💷 Recent Places                                                             | 퉬 PSVA20151219                            | 1/20/2016 12:48 PM | File folder |          |  |  |  |  |
|                                                                             | 퉬 PSVA20160108                            | 1/20/2016 12:50 PM | File folder |          |  |  |  |  |
| 詞 Libraries                                                                 | 🌗 psva-tool-1.0                           | 7/1/2015 2:37 PM   | File folder |          |  |  |  |  |
| Documents                                                                   | 😁 29ValidFiles_DischargeQ1-2016_Provider0 | 9/14/2015 10:07 AM | PKZIP File  | 193 KB   |  |  |  |  |
| 🁌 Music                                                                     | 😁 2014_eCQM_Spec_for_EH_Release_April2    | 9/18/2015 1:01 PM  | PKZIP File  | 1,020 KB |  |  |  |  |

# Submitting a Test QRDA File (5 of 6)

- The submitter email registered with QSP should receive two emails:
  - One indicating the file was successfully uploaded
  - A second indicating the files have been processed
    - Contact the <u>QualityNet Help Desk</u> if second email does not arrive

| 4 Today                                                                                                    |    |
|----------------------------------------------------------------------------------------------------|----|
| <pre> qnetsupport@hcqis.org 10:43 AM Hospital eCOM Reporting ORDA files have been processed </pre>                                                                                                    | ٥Ÿ |
| I0:43 AM<br>File AMI2_NQF142_v4_DischargeQ1-2016_Prov030088.xml successfully uploaded to Data Uploa                                                                                                    | ۵Ÿ |
| Image: Second state of the second state of the second s | ۵Ÿ |
| noreply@hcqis.org File 29ValidFiles_DischargeQ1-2016_Provider030088.zip successfully uploaded to Data Upload                                                                                                    | ٥Ÿ |
| File 29 validFiles_DischargeQ1-2016_Provider030088.2ip successfully uploaded to Data Opload                                                                                                    |    |

### Submitting a Test QRDA File (6 of 6)

#### 8. Successfully Uploaded/Files Processed

|            |                                        |                           |                              |                                    |                      |                       | _ |
|------------|----------------------------------------|---------------------------|------------------------------|------------------------------------|----------------------|-----------------------|---|
| From:      | noreply@hcqis.org                      |                           |                              |                                    | Sent:                | Mon 2/22/2016 10:28 A | и |
| Го:<br>-   | Driskell, Elizabeth                    |                           |                              |                                    |                      |                       |   |
| CC         |                                        |                           |                              |                                    |                      |                       |   |
| Subject:   | File 29ValidFiles_DischargeQ1-2016_Pro | ovider030088.zip successf | ully uploaded to Data Uploa  | d folder /DataUpload/proddata/ehrq | rda.                 |                       |   |
|            |                                        |                           |                              |                                    |                      | C                     | 2 |
| Axway C    | communications                         |                           |                              |                                    |                      | SecureTransport       |   |
|            |                                        | Data                      | a Upload Notif               | ication                            |                      |                       |   |
| You hav    | e uploaded a new file 29ValidFile      | s_DischargeQ1-201         | 6_Provider030088.z           | ip                                 |                      |                       |   |
|            |                                        |                           |                              |                                    |                      |                       |   |
| From:      | qnetsupport@hcqis.org                  |                           |                              |                                    | Sent                 | Mon 2/22/2016 10:29 A | м |
| To:        | 💌 Driskell, Elizabeth                  |                           |                              |                                    |                      |                       |   |
| Cc         |                                        |                           |                              |                                    |                      |                       |   |
| Subject:   | Hospital eCQM Reporting QRDA files     | have been processed       |                              |                                    |                      |                       |   |
| The QR     | DA file(s) uploaded for Hospital eCC   | M Reporting have be       | en processed.                |                                    |                      | ŝ                     |   |
| The second |                                        |                           | a tha hatab ID as basility a |                                    |                      |                       |   |
| Ine nur    | nber of files that have been accept    | ed and/or rejected to     | r the batch ID submitted     | is identified below:               |                      |                       |   |
| Batch#     | Unload Date and Time                   | # of Filos                | #Accepted                    | #Rejected                          |                      |                       |   |
| 542654     | 02/22/2016 10:29:11                    | # 01 Files                | Accepted                     | 20                                 |                      |                       |   |
| 343034     | 02/22/2010 10:28:11                    | 23                        | 0                            | 25                                 |                      |                       |   |
| To view    | details of the uploaded files, includ  | ling the specific reaso   | ns for file rejection and    | COM submission status, please      | sign in to QualityNe | tat                   |   |
| http://v   | www.qualitynet.org and navigate to     | your applicable prog      | ram's report module to a     | access the EHR Submission Repo     | orts category to run | the individual        |   |
| reports    | •                                      |                           |                              |                                    |                      |                       |   |
| If you h   | ave any questions, please contact t    | he QualityNet Help D      | esk by phone at (866) 28     | 8-8912 or via e-mail at gnetsupp   | ort@hacis.org.       |                       |   |
|            |                                        |                           |                              | <u></u>                            |                      |                       |   |
|            |                                        |                           |                              |                                    |                      |                       |   |

## Generating Data Submission Reports in QSP (1 of 3)

- 1. Select [My Reports] from the ribbon
- 2. Select [Run Reports] from the drop down box

| 🛕 Alerts (0)   🖂 N                                                                                        | otifications (253)                                                                                                    |                                                                                                    |                                                                                        |                                                   | Secure File Transfer Use | er Profile 🕞 Log Out                                                                                                 |
|----------------------------------------------------------------------------------------------------|----------------------------------------------------------------------------------------------------|----------------------------------------------------------------------------------------------------|----------------------------------------------------------------------------------------|---------------------------------------------------|--------------------------|----------------------------------------------------------------------------------------------------|
| CMS<br>.gov Qua                                                                                           | lityNet                                                                                                    |                                                                                                    |                                                                                        |                                                   |                          |                                                                                                    |
| Home +                                                                                                    | Quality Programs +                                                                                                    | My Data 🗸                                                                                             | My Scores +                                                                            | My Reports                                        | My Tools +               | Help +                                                                                                    |
| Home<br>Welcome<br>QualityNet<br>(CCSQ), Center<br>providers, supp<br>Programs can a<br>support tools, at | Secure Portal Provided by<br>rs for Medicare and Medicaid<br>ort contractors, and other part<br>ccess data exchange and sub<br>nd reporting services in this po | y Center for Clinical<br>Systems. Providers,<br>icipating in CCSQ Q<br>omission tools, meas<br>ortal. | Standards and Quality<br>vendors supporting<br>uality Reporting<br>ures tools, scoring | Run Reports<br>Search Reports<br>Analytics Report |                          | QualityNet News<br>More News<br>Announcements from<br>More Announcements                                             |
|                                                                                                    |                                                                                                    |                                                                                                    |                                                                                        |                                                   |                          | QualityNet Events<br>The QualityNet Even<br>upcoming (live) traini<br>hosted by QIOs for h<br>respective states. Alt |

# Generating Data Submission Reports (2 of 3)

#### 3. Under I'd Like to..., select [Run Report(s)]

| <u> </u> | Ierts (0)   🔀 Notifications (253)                                                                                       |                                               |              | Secure File Transfer | User Profile | 🕞 Log Out |  |
|----------|----------------------------------------------------------------------------------------------------|-----------------------------------------------|--------------|----------------------|--------------|-----------|--|
| CI<br>.g | AS<br>ov<br>QualityNet                                                                                                  |                                               |              |                      |              |           |  |
| Но       | ne 🗸 🧼 Quality Programs 🗸 🦷 My Data 🗸                                                                                   | My Scores 🗸                                   | My Reports 🗸 | My Tools 🗸           |              | Help 🗸    |  |
| My Re    | ports > Run Reports                                                                                                    |                                               |              |                      |              |           |  |
|          | Start Run Report(s) Search Report(s)                                                                                    | Favorites                                     |              |                      |              |           |  |
| 5        | tart Reports                                                                                                    |                                               |              |                      |              |           |  |
|          | This reporting portlet allows you to run and access reports<br>on quality program data to which you are granted access. | I'd Like To<br>Run Report(s)<br>Search Report | ) <b>(</b>   |                      |              | I         |  |
|          |                                                                                                    | View Favorite                                 | Reports      |                      |              |           |  |

# Generating Data Submission Reports (3 of 3)

- 4. Under Report Program select [IQR]
- 5. Under Report Category select [EHR Hospital Reporting]

| CMS<br>.gov Que                                             | alityNet                                                                                                  |                                                                               |                                                                                   |                                                              |                                                              |
|-------------------------------------------------------------|----------------------------------------------------------------------------------------------------|-------------------------------------------------------------------------------|-----------------------------------------------------------------------------------|--------------------------------------------------------------|--------------------------------------------------------------|
| Home 🗸                                                      | Quality Programs +                                                                                        | My Data 🗸                                                                     | My Scores +                                                                       | My Reports 🗸                                                 | My Tools 🗸                                                   |
| ly Reports > Run Rep                                        | orts<br>am, Category and Report                                                                           |                                                                               |                                                                                   |                                                              |                                                              |
| The available rep<br>to the selected p<br>choicee. Select t | ports are grouped by program and rogram has a single value, then it is ne report you wish to run from the | category combination.<br>too will be pre-selected.<br>table below by clicking | If you have access to a single  <br>. Choose a program, then cate<br>on its name. | program, your program is pre<br>gory, and then click on VIEW | e-selected, and if the category<br>REPORTS to view your repo |
| IQR                                                         | t Repor                                                                                                   | lospital Reporting - Sub                                                      | mission Reports                                                                   | VIEW REPORTS                                                 |                                                              |
| REPORT NAME                                                 |                                                                                                    |                                                                               | REPOR                                                                             | T DESCRIPTION                                                |                                                              |
| EHR Hospital Repor                                          | ting - Submission Detail Report                                                                           |                                                                               | The EH                                                                            | R Hospital Reporting Submission                              | n Detail Report displays detailed                            |
| EUD Hospital Dapar                                          | ting Cubmission Cummon Doport                                                                             |                                                                               | The EU                                                                            | D Llocation Departing Cubmission                             | n Cummony Donort displays our                                |

# Available Test Data Submission Reports

Three reports are available for reviewing test data submissions within the QSP:

- Submission Summary Report
- Submission Detail Report
- eCQM Submission and Performance Report

**NOTE:** eCQMs are evaluated when submitting test files, but <u>do not</u> count toward program credit.

### Hospital eCQM Receiving System: Production Files

- Submission period for production QRDA files begins October 2016 and runs through February 28, 2017
  - Test files will be accepted through February 28, 2017
- Data must be submitted as production files to meet program data submission requirements with patients meeting the Initial Patient Population of the applicable measures
- Presentation for submitting production files will be held later this year – webinar notification by EHR and IQR ListServes

Preparation Checklist for CY 2016 eCQM Reporting

#### Resources

#### **CQM Issue Tracker**

#### https://jira.oncprojectracking.org/login.jsp

| ILTERS «          | Search Save as                                                                                                    |                   |
|-------------------|----------------------------------------------------------------------------------------------------|-------------------|
| New filter        | Search Sarcas                                                                                                    |                   |
| Find filters      | Project: All  Type: All  Status: All  Assignee: All  Contains text More  Q                                                                                                    | Advanced          |
| ly Open Issues    | Order by VA-ONC PoF Pilot / VPP-58                                                                                                    |                   |
| Reported by Me    | © VPP-58 randomizer unavailable                                                                                                    |                   |
| Recently Viewed   | randomizer unavailable                                                                                                    |                   |
| All Issues        | VPP-57     Agile Board More      Start Progress Done     More                                                                                                    | Admin 👻           |
|                   | Details                                                                                                    |                   |
| AVORITE FILTERS   | Type: I Task                                                                                                    |                   |
| ou don't have any | Status: To Do (View Workflow)                                                                                                    |                   |
| avorite filters.  |                                                                                                    |                   |
|                   | Integrate ONC HIE with SLS libr Resolution: Unresolved                                                                                                    |                   |
|                   | VPP-54     Labels:     EHRRandomizer                                                                                                    |                   |
|                   | CDMS - Integrate CDMS with he                                                                                                    |                   |
|                   | VPP-53      Description                                                                                                    |                   |
|                   | CDMS - Support multi-party 42 this website is totally useless, i've registered, but nothing                                                                                                    | is happening; lis |
|                   | providers not available, site is user unfriendly, probably in                                                                                                    | wented for IT     |
|                   | Expose Resource URLs for Demo specialists. I do not understand anything here, and frankl                                                                                                    | y, not interested |
|                   | PP-51     Application of the second second sec | your system       |
|                   | Pull data from VA resource serv                                                                                                    |                   |
|                   | Activity                                                                                                    |                   |
|                   |                                                                                                    |                   |
|                   | All Comments Work Log History Activity                                                                                                    | Transitions       |
|                   | VPP-49      Indate healthauth erg sequence      There are no comments yet on this issue.                                                                                                    |                   |
|                   | opuale nearmatur.org server co                                                                                                    |                   |
|                   | © VPP-48                                                                                                    |                   |
|                   | Fork MITREIa Connect for UMA                                                                                                    |                   |
|                   | @ VPP-47                                                                                                    |                   |

- The CQM Issue Tracker is a tool for users to:
  - Track and provide feedback on eCQMs
  - Enter issues/questions related to eCQMs to be answered by an expert
  - Search all previously entered issues for responses
- A User Guide is available for anyone new to using this application and can be found at:

http://www.healthit.gov/sites/default/file s/jira\_powerpoint\_v7.1.pdf

### QualityNet eCQM Pages: ListServe Notifications

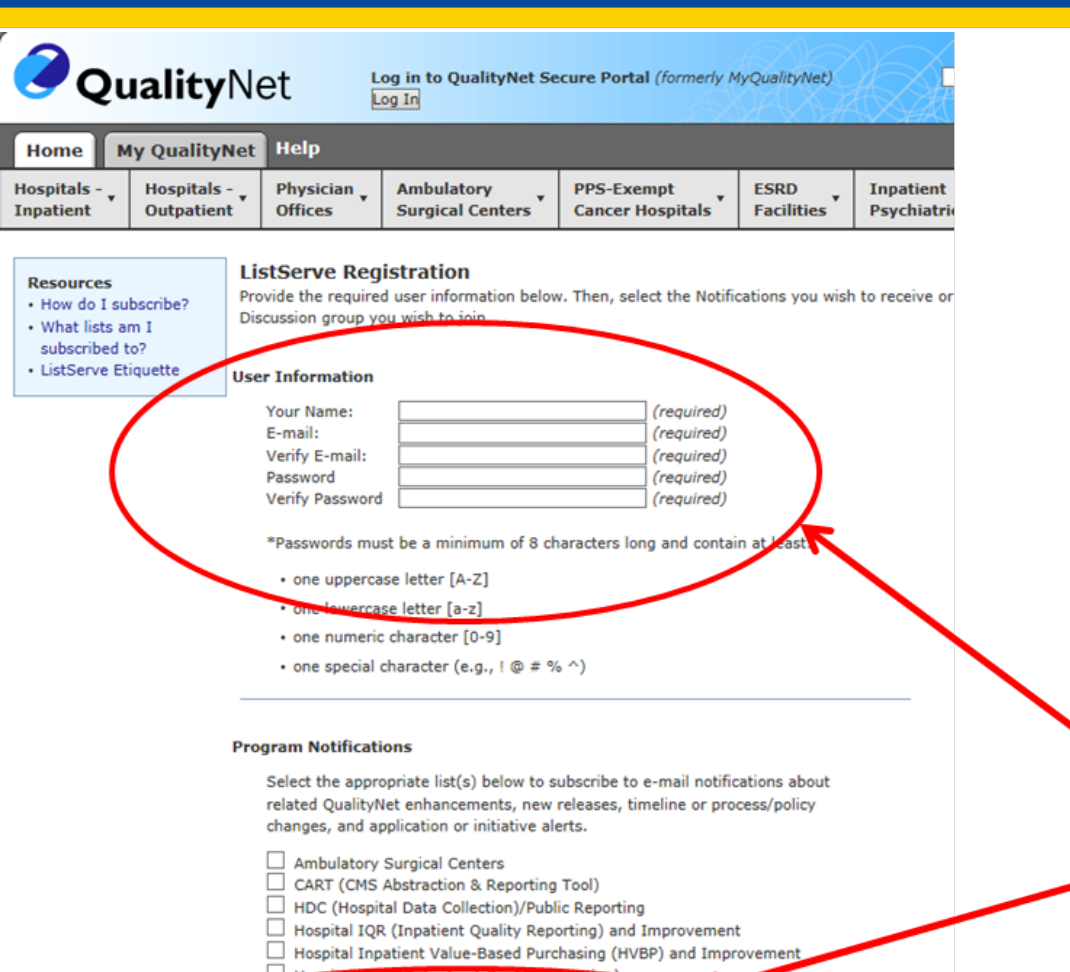

Hospital Ock (Outpatient Quality Reporting)

- Hospital Reporting EHR (Electronic Health Record)
- PPS-Exempt Cancer Hospitals Quality Reporting Program
- QIO Clinical Warehouse

Sign up for the Hospital Reporting EHR ListServe to receive emails about important issues related to eCQM submission. http://www.qualitynet.org/dcs/Cont entServer?pagename=QnetPublic /ListServe/Register

Fill out your contact information and check the box next to the Hospital Reporting EHR ListServe.

#### **Related Rules**

#### FY 2016 IPPS Final Rule (80 FR 49325 et seq.)

http://www.gpo.gov/fdsys/pkg/FR-2015-08-17/pdf/2015-19049.pdf

#### 2015 Edition Health IT Certification Criteria Final Rule https://s3.amazonaws.com/public-inspection.federalregister.gov/2015-25597.pdf

#### Medicare and Medicaid Programs; EHR Incentive Program – Stage 2 and Modifications to MU in 2015 through 2017

https://s3.amazonaws.com/public-inspection.federalregister.gov/2015-25595.pdf

#### Contacts

#### **QualityNet Help Desk – PSVA and Data Upload Questions**

- Qnetsupport@hcqis.org
- 1.866.288.8912, 7 a.m.-7 p.m. CT, Monday through Friday

#### eCQM General Program Questions – IQR Program

- https://cms-ip.custhelp.com
- 866.800.8765 or 844.472.4477, 7 a.m.–7 p.m. CT Monday through Friday (except holidays)

#### EHR (MU) Information Center – EHR Incentive Program Questions

888.734.6433, 7:30 a.m. – 6:30 p.m., CT Monday through Friday

#### The JIRA – ONC Project Tracking Website

- <u>http://oncprojectracking.org</u> Resource to submit questions and comments regarding:
  - Issues identified with eCQM logic
  - Clarification on specifications
  - The Combined QRDA IG for 2016
  - The EHR Incentive Program

Preparation Checklist for CY 2016 eCQM Reporting

#### **Question & Answer Session**

# **Continuing Education Approval**

This program has been approved for 1.0 continuing education (CE) unit for the following professional boards:

- Florida Board of Clinical Social Work, Marriage and Family Therapy and Mental Health Counseling
- Florida Board of Nursing Home Administrators
- Florida Council of Dietetics
- Florida Board of Pharmacy
- Board of Registered Nursing (Provider #16578)
  - It is your responsibility to submit this form to your accrediting body for credit.

## **CE Credit Process**

- Complete the ReadyTalk<sup>®</sup> survey that will pop up after the webinar, or wait for the survey that will be sent to all registrants within the next 48 hours.
- After completion of the survey, click "Done" at the bottom of the screen.
- Another page will open that asks you to register in HSAG's Learning Management Center.
  - This is a separate registration from ReadyTalk<sup>®</sup>.
  - Please use your PERSONAL email so you can receive your certificate.
  - Healthcare facilities have firewalls up that block our certificates.

### **CE Certificate Problems?**

- If you do not <u>immediately</u> receive a response to the email that you signed up with in the Learning Management Center, you have a firewall up that is blocking the link that is sent out.
- Please go back to the **New User** link and register your personal email account.
  - Personal emails do not have firewalls.

#### **CE Credit Process: Survey**

| Please provide any additional comments                                                                                 |                                                                                             |
|----------------------------------------------------------------------------------------------------|---------------------------------------------------------------------------------------------|
| $\sim$                                                                                                    |                                                                                             |
| 10. What is your overall level of satisfactio                                                                          | n with this presentation?                                                                   |
| Very satisfied                                                                                                    |                                                                                             |
| <ul> <li>Somewhat satisfied</li> </ul>                                                                                 |                                                                                             |
| O Neutral                                                                                                    |                                                                                             |
| Somewhat dissatisfied                                                                                                  |                                                                                             |
| Very dissatisfied                                                                                                    |                                                                                             |
| f you answered "very dissatisfied", please explain                                                                     |                                                                                             |
| ^                                                                                                    |                                                                                             |
| ~                                                                                                    |                                                                                             |
|                                                                                                    | I for future presentations?                                                                 |
| 11. What topics would be of interest to you                                                                            |                                                                                             |
| 1. What topics would be of interest to you                                                                             |                                                                                             |
| 11. What topics would be of interest to you                                                                            | ase feel free to leave your name and phone number or email address and we will contact you. |
| 11. What topics would be of interest to you                                                                            | ase feel free to leave your name and phone number or email address and we will contact you. |
| <ul> <li>11. What topics would be of interest to you</li> <li>12. If you have questions or concerns, please</li> </ul> | ase feel free to leave your name and phone number or email address and we will contact you. |

#### **CE Credit Process**

Thank you for completing our survey!

Please click on one of the links below to obtain your certificate for your state licensure.

You must be registered with the learning management site.

New User Link:

https://lmc.hshapps.com/register/default.aspx?ID=da0a12bc-db39-408f-b429-d6f6b9ccb1ae

Existing User Link:

https://lmc.hshapps.com/test/adduser.aspx?ID=da0a12bc-db39-408f-b429-d6f6b9ccb1ae

Note: If you click the 'Done' button below, you will not have the opportunity to receive your certificate without participating in a longer survey.

Done

#### **CE Credit Process: New User**

| Learning Center Registration: OQR: 2015 Specifications Manual Update - 1-21-<br>2015  First Name: |
|---------------------------------------------------------------------------------------------------|
| First Name:     Last Name:       Email:     Phone:           Register                             |
|                                                                                                   |

### **CE Credit Process: Existing User**

| H | HEALTH SERVICES<br>ADVISORY GROUP |                                           | this is a secure site please provide credentials to continue |
|---|-----------------------------------|-------------------------------------------|--------------------------------------------------------------|
|   |                                   | Secure Login  User Name: Password: Log In |                                                              |
|   | _                                 |                                           |                                                              |